## KST Servo Tool#2 user manual

- 1. Connect the configuration card to the computer first.(Note: in any case, connect the configuration card first, and then open the computer configuration software.)
- 2. Right click the desktop "Computer" or "This PC".
- 3. Click "management" with the left mouse button, and the following interface will appear:

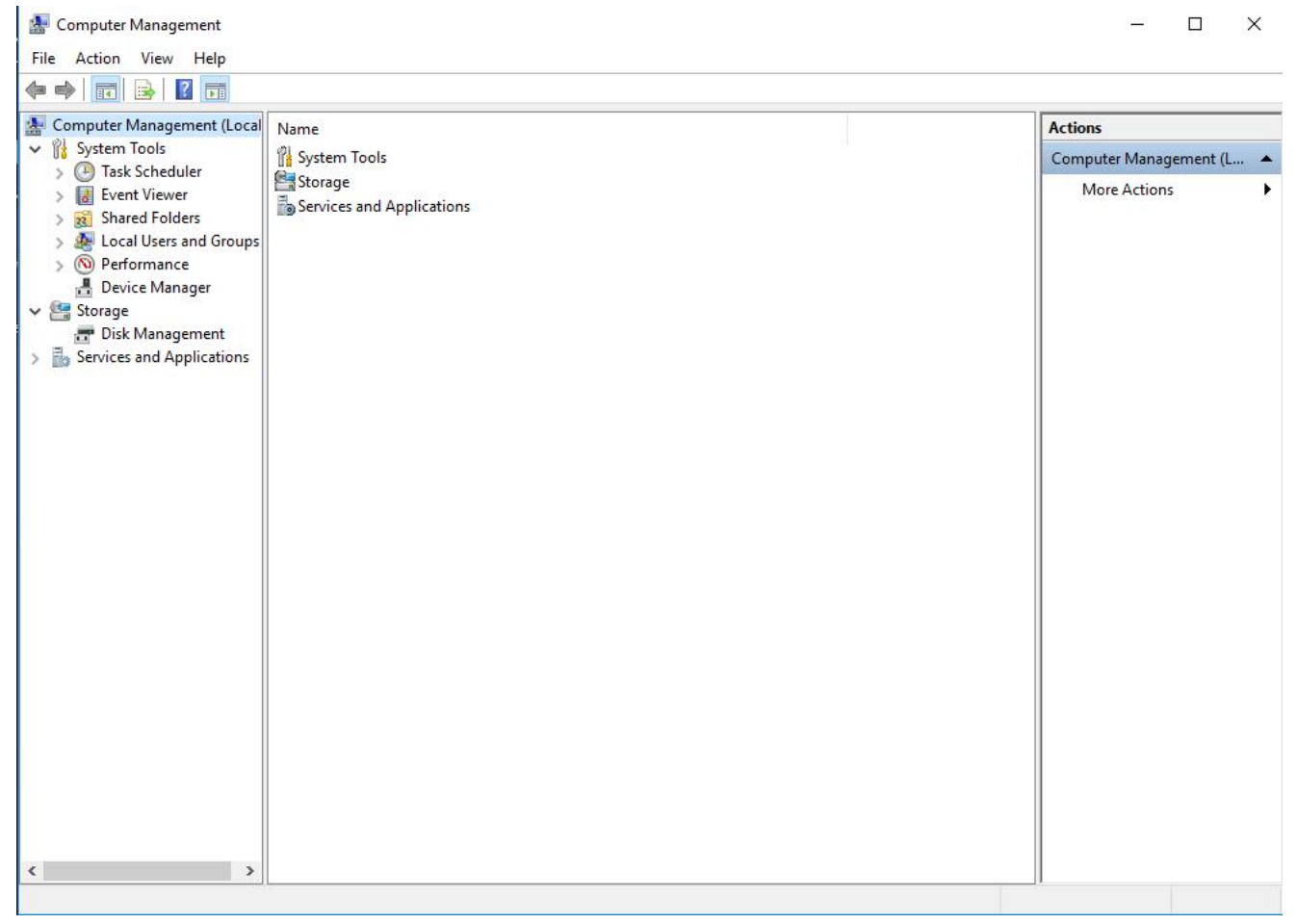

- 4. Click "device manager" ↔ click the small arrow next to "port (COM and LPT)" on the right.
- 5. Check "USB serial device (COM?) and remember that it is a few of com (1 ~ 8); For example, COM3, if it is not 1 ~ 8, skip 6 and start from 7;

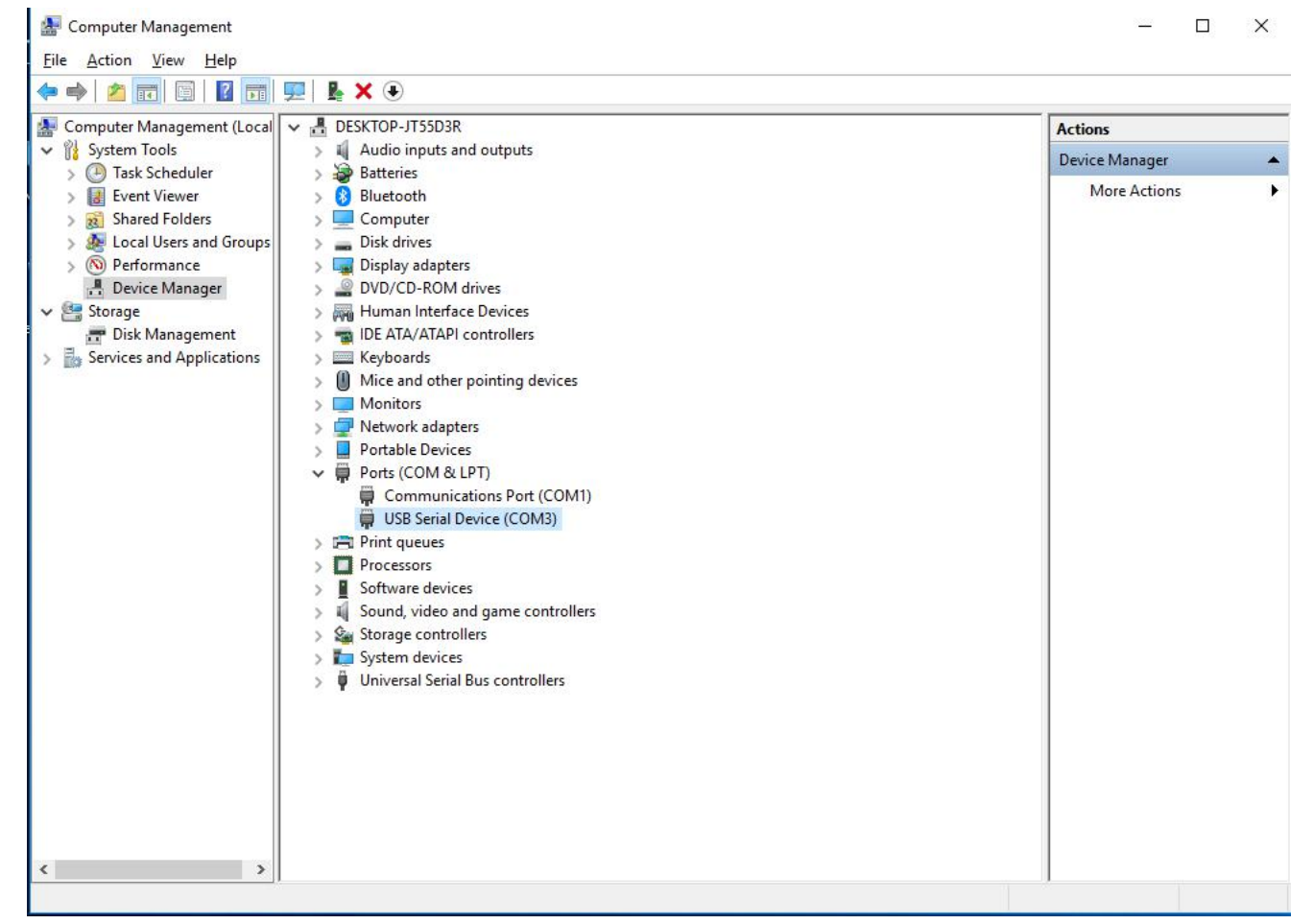

6. Open the computer software: PWM configuration card v1.05, at the top left of the software, select the corresponding com in vpcom, and the software can be used.

| vpcom: COM3 v                 | ● Servo Обуго    | Servo board: PWM conf  | fig v  |
|-------------------------------|------------------|------------------------|--------|
| Dead Band(0.4-13) 6.0         | μs               | Max. Duty(0-98):82     | % ÷    |
| Boost(50-3000)                | µs ♣ Pulse Vj    | pper (1500-2500): 2000 | µs ‡   |
| Stretch 4                     | ∼ Neu            | tral (1360-1640): 1500 | μs     |
| Lock                          | ✓ Pulse 1        | Lower (500-1500): 1000 | μs     |
| acontrolled Pos(500-2500) 500 | µs 🜩 Uncontrollo | ed Time(0. 4–13):2.0   | S      |
| Left Angle(0-255) 128         | ▲ Rig            | ht Angle(0-255):128    |        |
| SPD(0-100): 0                 | %                |                        |        |
| Allow Uncont: Rever           | rsion 20k_sel [  | ]spd_selSoft           | _Start |

7. If it is not COM1 ~ 8, for example, com9, double-click "USB serial device (com9)" to display the following interface. You need to change com9 to COM3 in the port settings. The specific method is as follows: click "port setting", then click "advanced ", and then click com9 at the bottom to select COM3; when COM3 is selected, click OK, and then go to step 6.

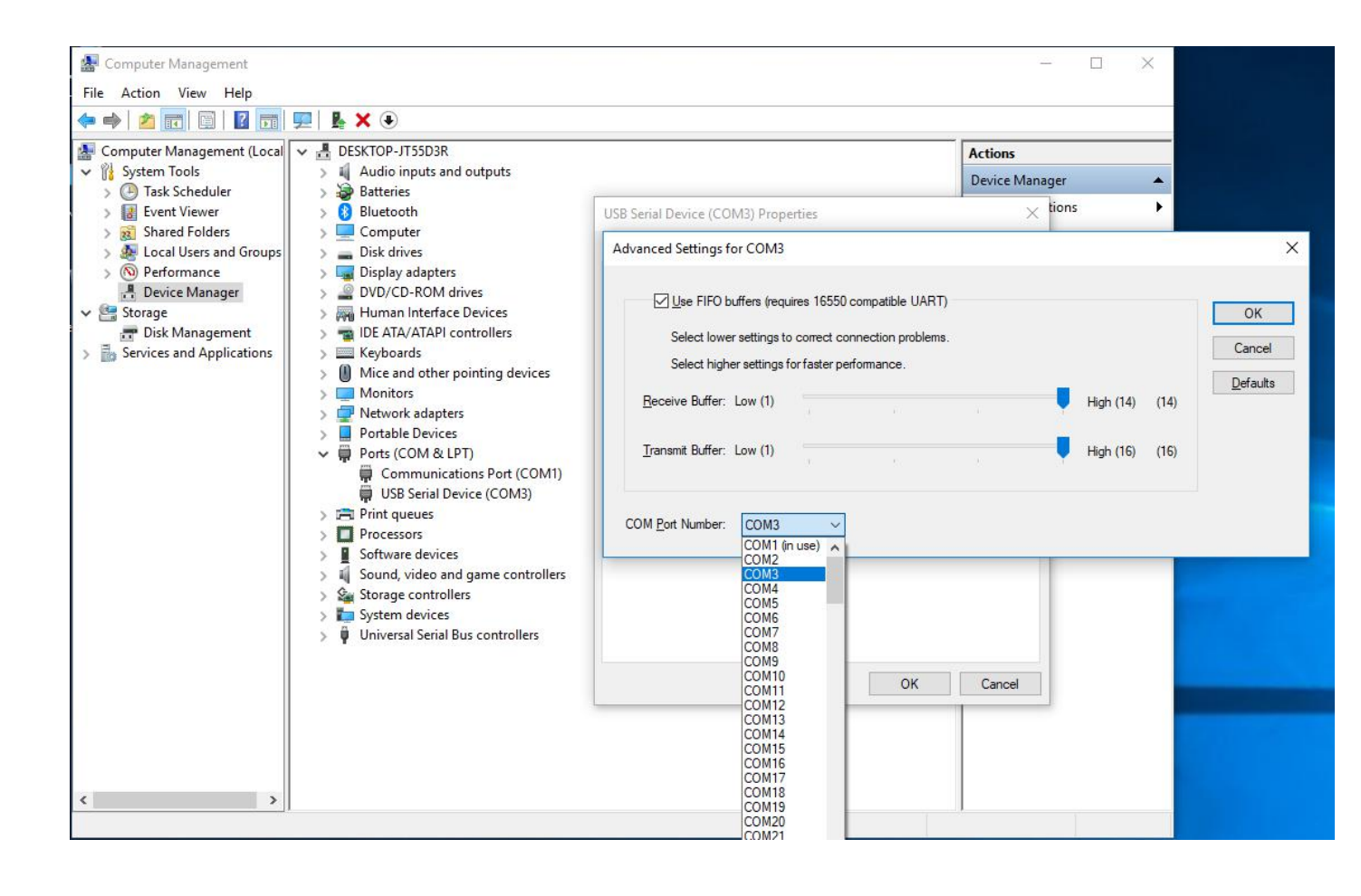